2022

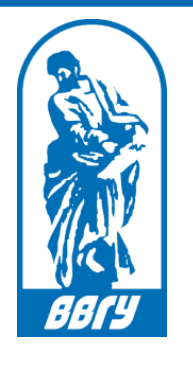

Владивостокский государственный университет

# ИНСТРУКЦИЯ ДЛЯ ПРЕПОДАВАТЕЛЕЙ

[Подготовка и проведение вебинаров в Контур.Толк]

# О Контур.Толк

Контур.Толк предназначен для проведения видеоконференций в онлайн-формате.

Основные возможности:

- до 200 участников вебинара;
- запись вебиара (максимальная длина записи 2 часа);
- деление участников на группы;
- текстовая расшифровка записей.

Работа с сервисом возможна через приложение Контур.Толк или через браузер:

- Chrome, Chrome Mobile выше 72 версии,
- Firefox выше 76 версии,
- Safari, Safari mobile выше 12 версии,
- Другие браузеры на базе Chromium (Opera, Vivaldi, Yandex, Microsoft Edge) выше 72 версии.

# Авторизация в Контур.Толк

Чтобы начать вебинар необходимо:

- 1. Перейти по ссылке из расписания,
- 2. нажать кнопку «Авторизация» (обязательно, если вы организатор. Остальные участники входят в вебинар указывая только свое ФИО),
- 3. ввести **логин и пароль** те же, что и для входа в другие корпоративные сервисы ВВГУ (портал, система электронного обучения и др.),
- 4. нажать кнопку «Войти».

| день недели               | ВРЕМЯ                                                                            | дисциплина                                                                                                  | ФОРМА ЗАНЯТИЯ | аудитория          | ГРУППА             |           |
|---------------------------|----------------------------------------------------------------------------------|----------------------------------------------------------------------------------------------------|---------------|--------------------|--------------------|-----------|
| Понедельник<br>28.11.2022 | 10:10-                                                                           | Основы русской культуры (языковой практикум)<br>- (44001)                                                   | Проитико      | 5512. Патый коррус | БЛГ-21-<br>РЯ1у(и) |           |
|                           | 11:40 вебинар : voovmeeting.com/dm/iHw9I25npTvJ                                  |                                                                                                    | практика      | оото, натый корпус | БЛГ-21-<br>РЯ1(и)  |           |
|                           | 11:50-<br>13:20                                                                  | Основы русской культуры (языковой практикум)<br>(19733)<br>вебинар : <u>voovmeeting.com/dm/iHw9l25npTvJ</u> | Практика      | 5513, Пятый корпус | БЛГ-19-01          |           |
|                           | 13:30-<br>15:00                                                                  | Практикум по развитию речи (19709)<br>вебинар : <u>vvsu.ktalk.ru/6debd315</u> <b>1</b>                      | Лабораторная  | 5515, Пятый корпус | БЛГ-20-01          |           |
|                           | (                                                                                | ЭД Толк                                                                                                    | <i>8814</i>   | СИСТЕМА ЕДИНОГО    | Э ВХОДА            |           |
|                           | Представьтесь, чтобы участники<br>могли вас узнать<br>Например, Сергей Иванов    |                                                                                                    |               | «Конту             | р.Толк»            |           |
|                           |                                                                                  |                                                                                                    | Ваш логин     |                    |                    |           |
|                           |                                                                                  |                                                                                                    | -             |                    |                    |           |
|                           | Запомнит                                                                         | ъимя                                                                                                    | Пароль        |                    |                    |           |
|                           | Спродолжить Авторизация 2<br>Продолжая, я соглашаюсь с лицензионным<br>поговором |                                                                                                    |               |                    |                    |           |
|                           |                                                                                  |                                                                                                    |               |                    |                    | 🗌 Запомни |
|                           | Деловором                                                                        |                                                                                                    |               |                    |                    |           |

## Доступ к камере и микрофону для Контур.Толк

Для использования в вебинаре микрофона и камеры, необходимо дать соответствующее разрешение браузеру.

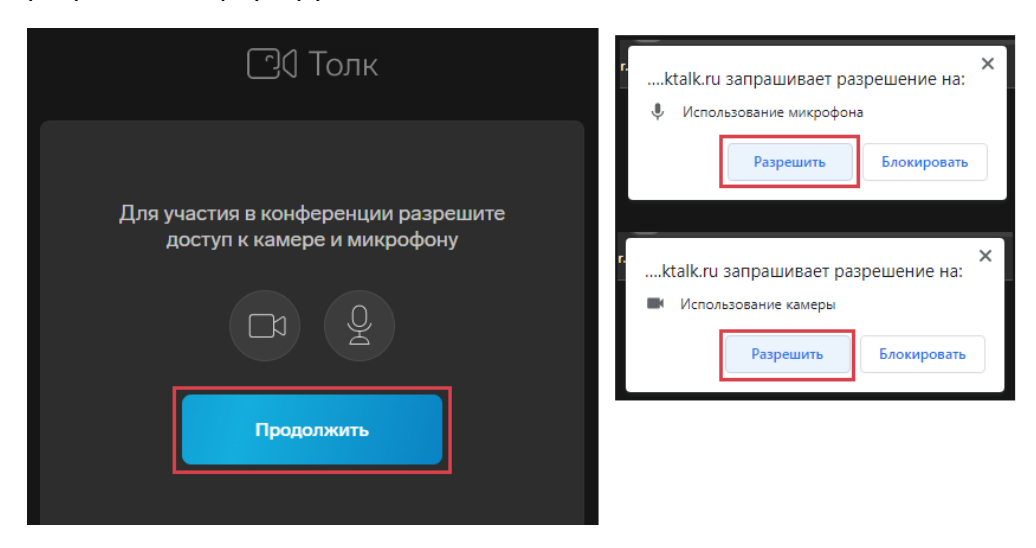

# Проведение видеоконференций

#### Настройка вебинарной комнаты

Для изменения настроек комнаты необходимо войти в вебинарную комнату и в правом верхнем углу нажать кнопку «Настройки».

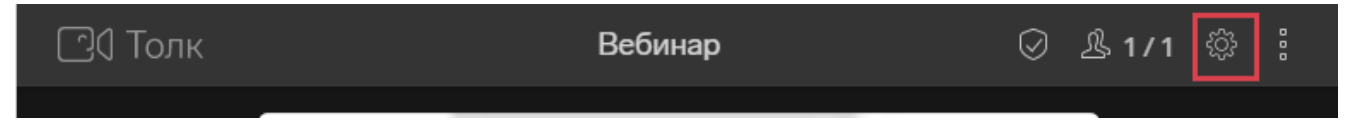

**Общие** — отвечает за настройки текущей конференции: название, описание, выбор качества видео, формирование отчета о количестве участников, времени их входа и выхода из конференции и продолжительности нахождения в ней за определенный период.

**Безопасность** – настройки возможности подключаться неавторизированным пользователям, подтверждение подключения к вебинару, вход по PIN-воду, возможность пользователей включать/выключать микрофоны и камеры, демонстрировать экран.

Модераторы – список пользователей, обладающих следующими правами:

- управлять настройками видеоконференции;
- выключать микрофон/видео другим участникам;
- закреплять участников;
- управлять записью встречи (старт/стоп);
- удалять сообщения в чате;
- удалять из конференции других участников.

Аудио и видео — дополнительная обработка звука микрофона и видео.

**Уведомления** — настройка отображения уведомлений о записи встречи, подключении участников.

Виртуальный фон – размытие или выбор картинки для фонового изображения.

Прочие – дополнительные настройки качества видео, плавности демонстрации экрана и др.

#### Подключение участников

Все вебинарные комнаты, ссылки на которые размещены в расписании занятий организатора, **по умолчанию закрыты** (вход в вебинар возможен только с разрешения организатора). На время занятия доступ к вебинару открывается автоматически.

Если необходимо, провести вебинар вне расписания и не нужно модерировать участников то можно вручную изменить параметр вебинарной комнаты сделав ее отрытой. В настройках комнаты необходимо:

- перейти на вкладку «Безопасность»,
- отключить параметр «Закрытая конференция».

| Настройки    |   |                                                                    | × |
|--------------|---|--------------------------------------------------------------------|---|
| комната      |   | Внешние участники<br>Сможет подключиться любой, у кого есть ссылка |   |
| Общие        |   | Действует до <b>30 ноябр</b> я ~                                   |   |
| Безопасность | > | Закрытая конференция<br>Для подключения потребуется подтверждение  |   |
| Модераторы   |   | модератора                                                         |   |
| ПЕРСОНАЛЬНЫЕ |   | Вход по PIN-коду<br>Для подключения потребуется ввести PIN-код     |   |

Для подтверждения доступа к вебинару преподавателю необходимо нажать кнопку «Впустить» в левом верхнем углу при получении запроса.

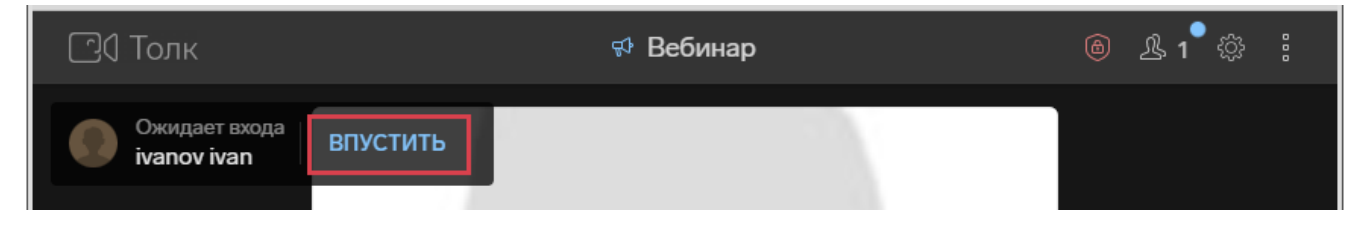

Либо открыть список участников и дать доступ, нажав кнопку «Впустить» рядом с именем пользователей.

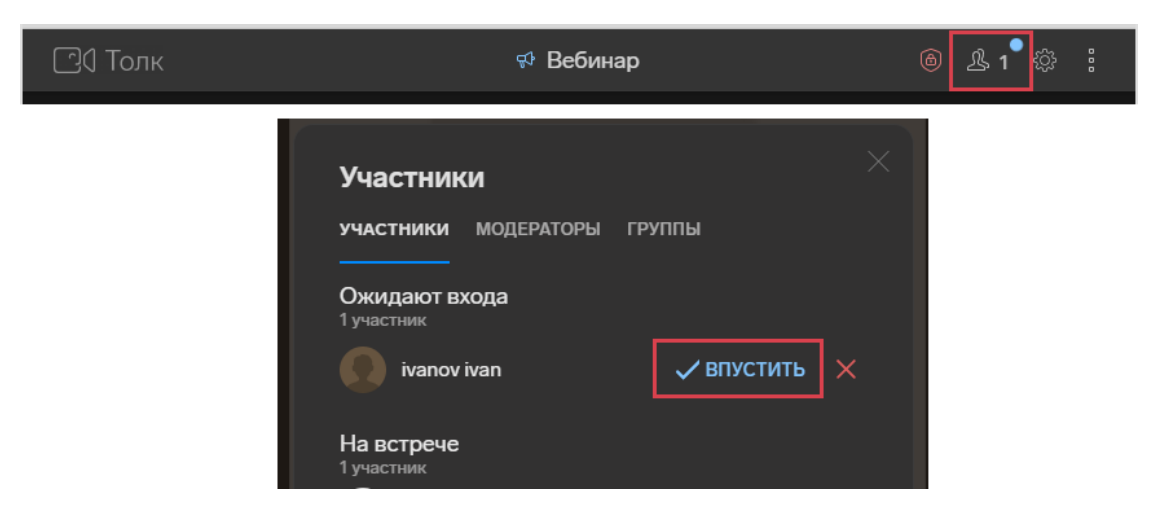

## Панель основных действий

Панель основных действий располагается внизу страницы видеоконференции.

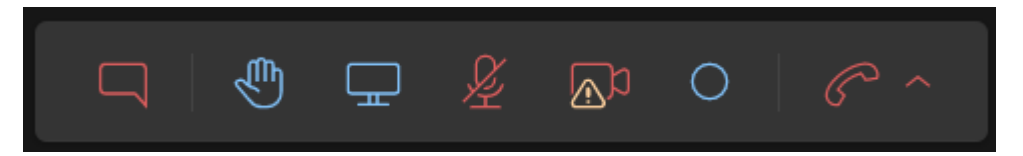

Панель обеспечивает доступ к действиям, которые чаще всего могут потребоваться во время видеоконференции:

**Чат** — открывается дополнительная область для обмена быстрыми сообщениями с другими участниками видеоконференции (в чате можно отправлять картинки и прикреплять файлы).

**Поднять руку** — на видео пользователя в левом верхнем углу появляется значок руки, который виден всем участникам встречи. Удобно для обозначения, что вы просите слова.

**Демонстрация экрана** — позволяет показать действия, выполняемые на своем экране.

Микрофон — позволяет включать и выключать микрофон пользователя.

Камера — включает и выключает камеру пользователя. Можно выбрать устройство ввода аудио и видеосигнала, если их несколько.

Запись — запускает или останавливает запись встречи.

Отключится от встречи — отключает пользователя от встречи.

**Важно!** В системе Контур.Толк имеется ограничение на количество одновременно запущенных вебинаров, поэтому необходимо завершать вебинар нажимая стрелочку рядом с кнопкой «Покинуть комнату» и выбирая пункт «Завершить для всех» (иначе в комнате останутся участники и вебинар будет считаться открытым).

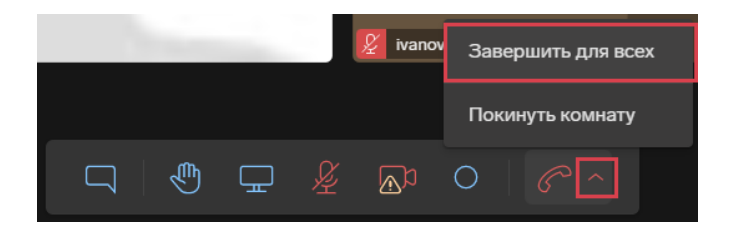

#### Демонстрация экрана

В ходе встречи участникам можно показывать, как весь экран, так и одно из открытых окон. Вы можете демонстрировать документы, таблицы, презентации и другие материалы. Для этого следует:

- 1. Внизу окна встречи нажать «Показать экран»
- 2. Выбрать «Весь ваш экран», «Окно» или «Вкладка».
  - Если вы показываете вкладку Chrome, с нее по умолчанию передается и аудио.
  - Чтобы показать другую вкладку, выбрать ее и нажать «Поделиться текущей вкладкой».
- 3. Нажать «Поделиться».

Чтобы остановить показ экрана необходимо нажать «Отключить показ экрана»

Чтобы включить или отключить демонстрацию экрана участника:

- 1. В правом верхнем углу экрана нажать «Настройки» 🤯
- 2. перейти на вкладку «Безопасность»,
- 3. включить или отключить параметр «Демонстрировать экран».

| Настройки       | X                                                                                                    |
|-----------------|----------------------------------------------------------------------------------------------------|
|                 |                                                                                                    |
| Komhata         | Внешние участники<br>Сможет подключиться любой, у кого есть ссылка                                       |
| Общие           | Действует до <b>30 декабря</b> ~                                                                         |
| Безопасность >  | Закрытая конференция<br>Для подключения потребуется подтверждение                                        |
| Модераторы      | модератора                                                                                               |
| ПЕРСОНАЛЬНЫЕ    | Вход по PIN-коду<br>Для подключения потребуется ввести PIN-код                                           |
| Аудио и видео   | <i></i>                                                                                                  |
| Профиль >       | участники могут<br>Вы можете изменять эти настройки во время встречи,<br>используя переключатель в шапке |
| Календарь       | Включать микрофон                                                                                        |
| Уведомления     | Включать камеру                                                                                          |
| Виртуальный фон | Демонстрировать экран                                                                                    |
| Прочие          |                                                                                                    |

### Запись вебинаров

Максимальная продолжительность записи – 2 ч. Для начала записи вебинара в окне встречи:

- нажать «Начать запись» 💟
- ввести название записи,
- нажать «Начать запись».

Когда нужно выключить запись, нажать «Остановить запись» 💴, далее «Остановить».

#### Доступ к записям вебинаров

Записи вебинаров сохраняются в личном кабинете организатора <u>https://vvsu.ktalk.ru/</u> на вкладке «Записи».

| 🖸 Толк      |            | × 📮 - 🤇      |
|-------------|------------|--------------|
| Записи      | Только мои | Цайти запись |
|             |            |              |
| Ноябрь 2022 |            |              |
| сегодня     |            |              |

Запись вебинара можно скачать, открыв ее и нажав кнопку «Скачать запись» 🛁

Также можно поделиться ссылкой на просмотр записи, для этого необходимо:

1. открыть запись,

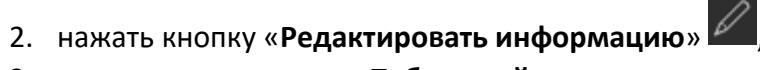

- 3. установить параметр «Публичный доступ»,
- 4. нажать «Сохранить»,
- 5. нажать кнопку «Скопировать ссылку»

| Редактирование записи                                                            |  |
|----------------------------------------------------------------------------------|--|
| Название записи                                                                  |  |
| 03.11.2022                                                                       |  |
| Описание                                                                         |  |
|                                                                                  |  |
| поддерживается формат Markdown                                                   |  |
| Публичный доступ<br>Зная ссылку, могут смотреть все, даже анонимные пользователи |  |
| Сохранить Отменить                                                               |  |

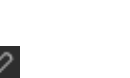